## Club Approval of Swimmer Transfer -ASSA Pilot

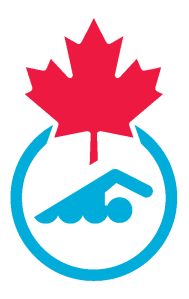

This guide provides step-by-step instructions on how the transferring club can approve a swimmer transfer in the new registration system. 05/11/2024

| For support, please go to the New Registration System page on the ASSA website.                                                                    |
|----------------------------------------------------------------------------------------------------|
| https://swimalberta.ca/assa-clubs/pilot-new-registration-system/                                                                                   |
| Under Resources you can find other Training Guides and our FAQ. Under Support, you will find instructions on where to get help.                    |
| Resources                                                                                                    |
| + FAQ                                                                                                    |
| ➤ Guides                                                                                                    |
| <b>Need Support? We're Here to Help!</b><br>For more support, use the following guide to help direct you to the team who is best equipped to help. |
| • Support                                                                                                    |
| <ul> <li>Pilot Feedback</li> </ul>                                                                                                    |
|                                                                                                    |
|                                                                                                    |

1 Navigate to <u>https://swimming.canada.sportsmanager.ie/club\_home.php</u>

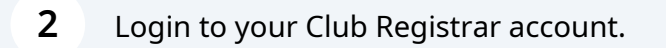

| Registration              | Membership Set              |
|---------------------------|-----------------------------|
| View Registrants          | Payment Methods             |
| Payments Received         | Member Approval Settings    |
| Registration              | Membership Types            |
| O Approve Members         | • · · · · · · · · · · · · · |
| Transfers and Affiliation | 0                           |
|                           |                             |
|                           |                             |
| Meet Management           | Settings                    |
| A Marana M. Maran         | Manage User Accounts        |

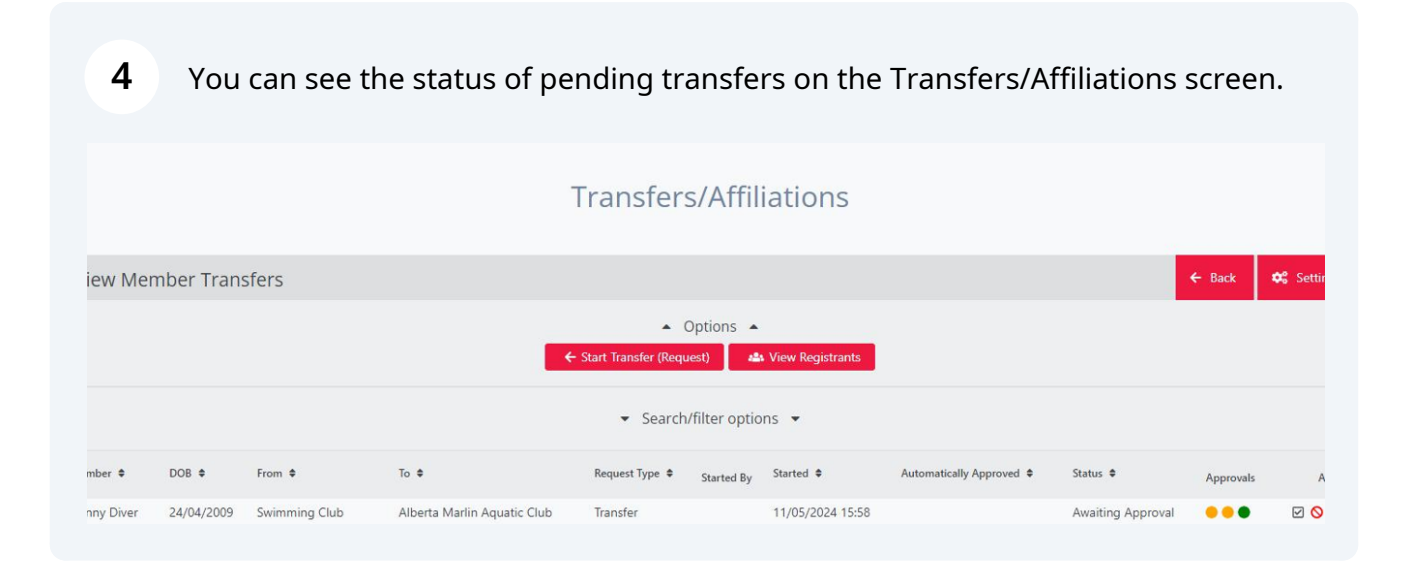

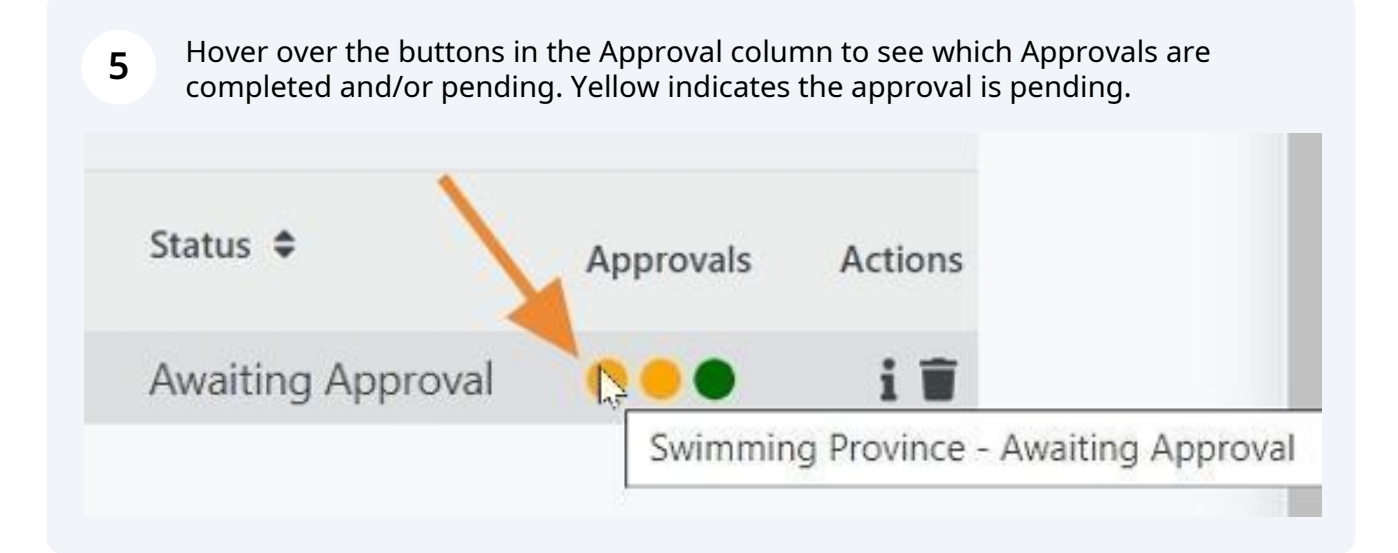

**6** Green indicates that the approval is completed. Transfers must be approved by the transferring club and the PSO.

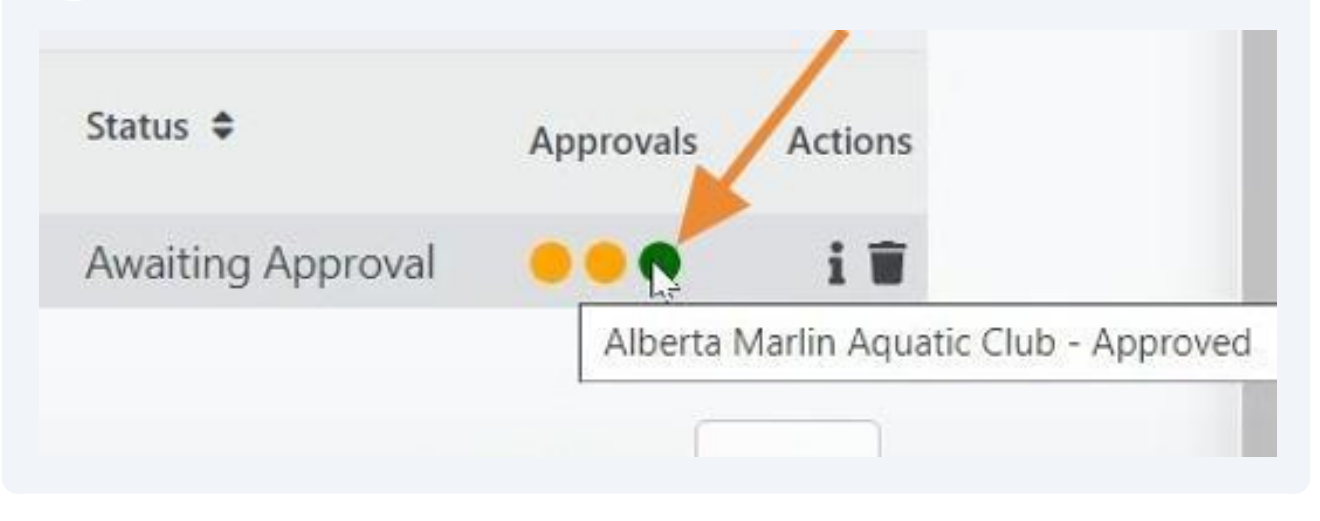

**7** To approve a transfer, click the "Approve" button (box with check mark).

## Transfers/Affiliations

|                |                                |                  |                          |                   | ← Back     | 😂 Settings |
|----------------|--------------------------------|------------------|--------------------------|-------------------|------------|------------|
| _              | <ul> <li>Options</li> </ul>    | •                |                          |                   |            |            |
|                | 🖴 View Registra                | ants             |                          |                   | 1          |            |
| ▼ Se           | arch/filt <mark>e</mark> r opt | ions 👻           |                          |                   |            |            |
| Request Type 🗢 | Started By                     | Started \$       | Automatically Approved 🗢 | Status 🗢          | Approvals  | Actions    |
| Transfer       |                                | 11/05/2024 00:17 |                          | Awaiting Approval |            | 🛛 🖓 i 👕    |
|                | Total 1   1 of 1               |                  |                          |                   | rows per l | nage 15 T  |
|                |                                |                  |                          |                   | Tows per j | 15 T       |
|                |                                |                  |                          |                   |            |            |

| From                     | Swimming Club              |
|--------------------------|----------------------------|
| Current Categories       | Summer (May 1-Aug 31)      |
| То                       | Alberta Marlin Aquatic Clı |
| Created                  | 11/05/2024 00:17           |
| Automatically Approve on |                            |
| Status                   | Awaiting Approval          |
| Reason                   | Test transfer              |
|                          |                            |
| Ar                       | nprove                     |
| (                        |                            |

## **9** Click "Continue" to confirm the transfer approval.

|                          | Confirm Approval                                | ×                   |          |
|--------------------------|-------------------------------------------------|---------------------|----------|
|                          | A                                               |                     | lomo.com |
| IOME 🔹 HELP 🔺 MY ACCOUNT | Are you sure you want to approve this transfer? |                     | ⇔ LOGOUT |
|                          |                                                 | <br>Continue Cancel |          |
|                          |                                                 |                     |          |
| pprove Member Transfer   |                                                 |                     | ← Back   |
|                          |                                                 |                     |          |
|                          |                                                 |                     |          |
|                          |                                                 |                     |          |
|                          |                                                 |                     |          |
|                          |                                                 |                     |          |
|                          |                                                 |                     |          |
|                          |                                                 |                     |          |
|                          |                                                 |                     |          |
|                          |                                                 |                     |          |
|                          |                                                 |                     |          |
|                          |                                                 |                     |          |
|                          |                                                 |                     |          |
|                          |                                                 |                     |          |
|                          |                                                 |                     |          |
|                          |                                                 |                     |          |

**10** You can see that the approval status button is now green. The transfer will be approved when the PSO approves the transfer.

|    |                             | Transfers/Affi                        | liations         |                          |                   |               |          |
|----|-----------------------------|---------------------------------------|------------------|--------------------------|-------------------|---------------|----------|
|    |                             |                                       |                  |                          |                   | 🗲 Back 🗱      | Settings |
|    |                             | Options     View Registra             | nts              |                          |                   |               |          |
|    |                             | <ul> <li>Search/filter opt</li> </ul> | ions 👻           |                          |                   |               |          |
|    | To 🗢                        | Request Type 🗢 Started By             | Started \$       | Automatically Approved 🗢 | Status 🗢          | pprovals      | Actions  |
| ιb | Alberta Marlin Aquatic Club | Transfer<br>Total 1   1 of 1          | 11/05/2024 00:17 |                          | Awaiting Approval | rows per page | i 🗑      |

Made with Scribe - https://scribehow.com